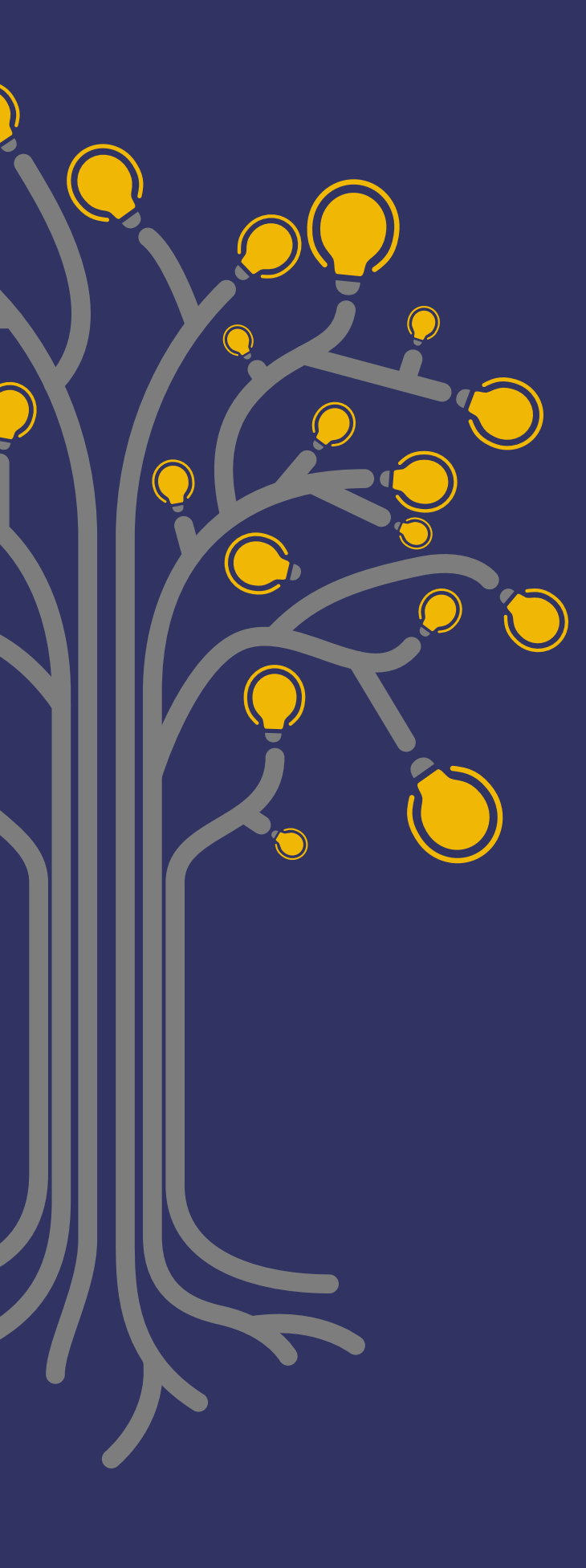

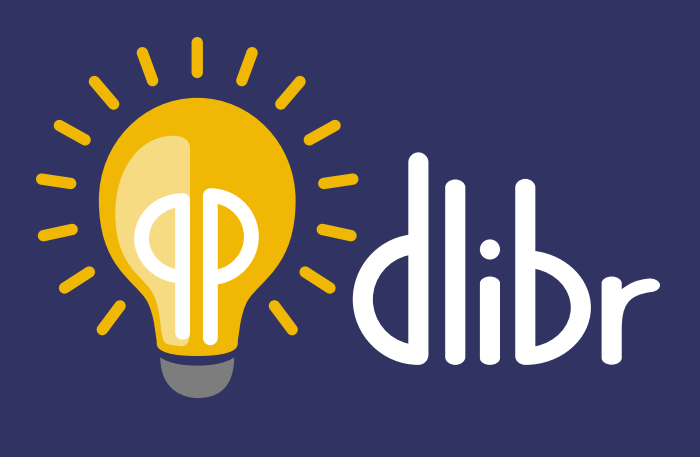

UNE PLATEFORME POUR VOS DÉLIBÉRATIONS EN LIGNE

dlibr.ccdmd.qc.ca

**GUIDE DE L'ENSEIGNANT** 

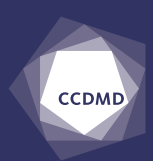

Dlibr est un site web produit par le Centre collégial de développement de matériel didactique (CCDMD). D'après une idée de Christian Frenette et Olivier Roy, cégep régional de Lanaudière à Terrebonne. HTTPS://dlibr.ccdmd.qc.ca

Conception pédagogique Christian Frenette Olivier Roy

Révision linguistique Tradëm

Mise en pages Projet bleu

Gestion du projet Luz-Maria Jiménez Denis Chabot

Développement web et mobile Appwapp

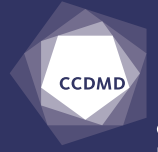

CENTRE COLLÉGIAL DE DÉVELOPPEMENT DE MATÉRIEL DIDACTIQUE

3800, rue Sherbrooke Est, Montréal (Québec), Canada H1X 2A2 Téléphone : 514 873-2200 www.ccdmd.qc.ca

© Centre collégial de développement de matériel didactique, 2021 Collège de Maisonneuve

Il est illégal de reproduire ce guide, en totalité ou en partie, quel qu'en soit la forme ou le procédé, sans l'autorisation écrite préalable du Collège de Maisonneuve, conformément aux dispositions de la *Loi sur le droit d'auteur du Canada*.

La production du site web et de ce guide a été rendue possible grâce au soutien financier du ministère de l'Éducation et de l'Enseignement supérieur du Québec.

Dlibr est une plateforme web vous permettant d'organiser une délibération en ligne. Elle propose de structurer la discussion autour d'une proposition initiale et de marqueurs de relations. Sans limites quant au nombre de délibérants, Dlibr vous offre plusieurs modes d'affichage pour synthétiser les propos des délibérants et la possibilité de leur fournir une rétroaction riche. Il est même possible d'organiser des délibérations sommatives selon vos critères de correction.

Ce guide décrit les principales actions et les menus de la plateforme.

| 1. | Con | nment  | obtenir   | un compte sur Dlibr              | 4  |
|----|-----|--------|-----------|----------------------------------|----|
|    | 1.1 | Dema   | ander un  | n compte                         | 4  |
|    | 1.2 | Autor  | isation d | lu compte                        | 4  |
|    | 1.3 | Créat  | ion du m  | not de passe                     | 4  |
| 2. | Con | nment  | créer ur  | ne délibération                  | 5  |
|    | 2.1 | Se co  | nnecter   | à Dlibr avec son compte          | 5  |
|    | 2.2 | Créer  | une déli  | ibération                        | 5  |
|    |     | 2.2.1  | Menu      | de la page Nouvelle délibération | 6  |
|    |     | 2.2.2  | Param     | ètres avancés                    | 9  |
|    | 2.3 | Envoy  | /er une c | lélibération                     | 10 |
| 3. | Con | nment  | suivre u  | ine délibération et offrir       |    |
|    | une | rétroa | iction au | ıx participants                  | 11 |
|    | 3.1 | Les m  | hodes d'a | affichage d'une délibération     | 11 |
|    | 3.2 | Le Mo  | bde évalu | uation                           | 13 |
|    |     | 3.2.1  | Modéra    | ation                            | 14 |
|    |     | 3.2.2  | Messag    | gerie                            | 15 |
|    |     | 3.2.3  | Évalue    | r une publication                | 15 |
|    |     | 3.2.4  | Mes rét   | troactions                       | 16 |
|    |     |        | 3.2.4.1   | Grille de critères               | 16 |
|    |     |        | 3.2.4.2   | Messages enregistrés             | 17 |
|    |     |        | 3.2.4.3   | Notation finale                  | 17 |

# 1. Comment obtenir un compte sur Dlibr

# 1.1 Demander un compte

Vous allez sur le site : <u>https://dlibr.ccdmd.qc.ca.</u>

#### Vous cliquez sur **Demander un compte**.

Seuls les enseignants peuvent demander un compte qui permet de créer de nouvelles délibérations.

Vous arrivez sur la page **Demander un compte**.

Vous remplissez le formulaire avant d'**Envoyer votre demande.** Utilisez l'adresse de courriel de votre établissement.

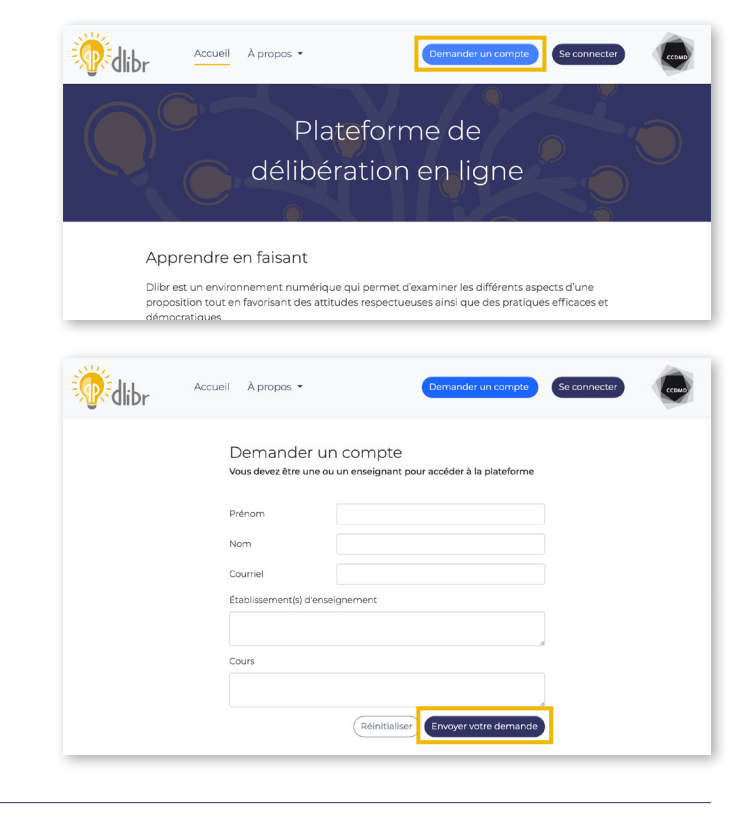

# 1.2 Autorisation du compte

Vous recevrez un courriel du CCDMD. Vous cliquez sur l'hyperlien pour définir un mot de passe.

Notez que ce courriel n'est pas automatisé; c'est un humain qui procèdera à l'autorisation. Conséquemment, il y a un délai à prévoir.

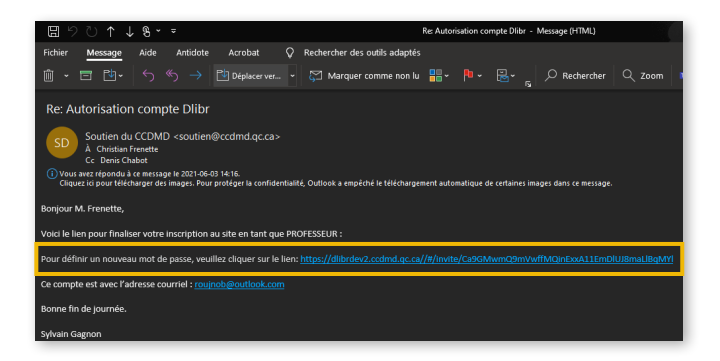

# 1.3 Création du mot de passe

Vous arrivez sur une page pour créer votre mot de passe.

Notez que le mot de passe doit comprendre au moins 8 caractères.

Vous cliquez sur Sauvegarder.

| Mibr | Dermander un compte Se connecter |  |
|------|----------------------------------|--|
|      | Bienvenue                        |  |
|      | Salsissez voire mot de passe     |  |
|      | Confirmation du mot de passe     |  |
|      | Sauvegarder                      |  |

# 2. Comment créer une délibération

# 2.1 Se connecter à Dlibr avec son compte

Vous revenez sur la page d'identification de l'usager.

Vous cliquez sur **Je suis enseignant**.

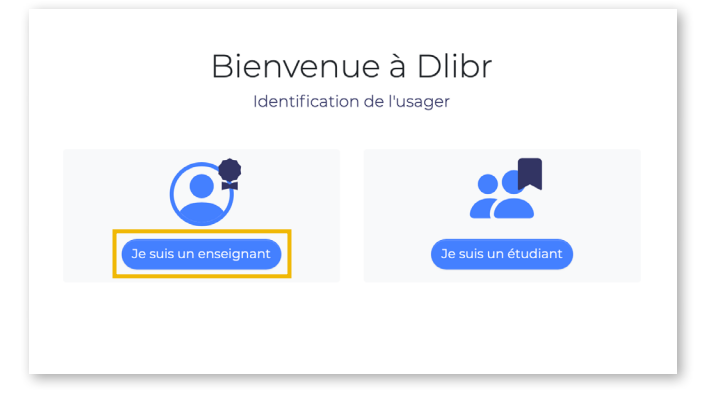

Vous arrivez sur la page d'identification de l'enseignant.

Vous entrez votre courriel et votre mot de passe.

Vous cliquez sur **Connexion**.

|                  | Bienvenue à Dlibr<br>Identification de l'enseignant |
|------------------|-----------------------------------------------------|
| Adresse courriel |                                                     |
|                  |                                                     |
| Mot de passe     |                                                     |
|                  | Vous avez oublié votre mot de passe Connexion       |
|                  |                                                     |
|                  |                                                     |
|                  |                                                     |
|                  |                                                     |
|                  |                                                     |
|                  |                                                     |

# 2.2 Créer une délibération

Vous arrivez sur la page Vos délibérations.

Vous cliquez sur + Créer une nouvelle délibération

| Ödlibr               | Vos délibérations         | Participants           | Groupes     | Évaluations           |      |             | τυ       | CCDMD        |
|----------------------|---------------------------|------------------------|-------------|-----------------------|------|-------------|----------|--------------|
| Vos délibéra         | tions<br>tions dans Dlibr |                        |             |                       | + 0  | Créer une n | ouvelle  | délibération |
| Statut Choisir un st | atut 🗢 Groupe Cl          | hoisir un groupe 🗢     |             | Reche                 | rche |             | R        | echercher    |
| Groupes 🌲            | Statut 🌲                  | Visibilité 🔶           | Délibératio | ons 🎄                 | **   |             | <b>-</b> |              |
|                      | ll n'y a pa               | s de délibération corr | espondant à | vos critères de reche | rche |             |          |              |

## 2.2.1 Menu de la page Nouvelle délibération

Les champs suivis d'un astérisque sont obligatoires : Proposition de la délibération, Groupe, URL et Période active de la délibération (date et heure de début et de fin).

Nous expliquons en détail, ci-dessous, les champs du formulaire.

| <b>Representation</b> | Vos délibérati                                                                                                 | ons Participants Grou                                                 | upes Évaluations                                                                                        | TU                                                    |
|-----------------------|----------------------------------------------------------------------------------------------------|-----------------------------------------------------------------------|----------------------------------------------------------------------------------------------------|-------------------------------------------------------|
|                       | Nouvelle délibé                                                                                                | eration                                                               |                                                                                                    |                                                       |
|                       |                                                                                                    |                                                                       |                                                                                                    |                                                       |
|                       | Titre de la délibération*                                                                                      |                                                                       |                                                                                                    |                                                       |
|                       | Affirmation courte                                                                                             |                                                                       |                                                                                                    |                                                       |
|                       |                                                                                                    |                                                                       | 140                                                                                                    | caractères maximum                                    |
|                       | Description                                                                                                    |                                                                       |                                                                                                    |                                                       |
|                       |                                                                                                    |                                                                       |                                                                                                    |                                                       |
|                       |                                                                                                    |                                                                       | 250                                                                                                    | caractères maximum                                    |
|                       | Groupe*                                                                                                    |                                                                       |                                                                                                    |                                                       |
|                       |                                                                                                    |                                                                       |                                                                                                    |                                                       |
|                       | Choisissez un nom de groupe unique<br>ensemble sous votre supervision.                                         | e, comme « lundi matin » ou « #00098                                  | 76 ». Un groupe rassemble les participants qui de                                                       | vivent délibérer                                      |
|                       | URL*                                                                                                    |                                                                       |                                                                                                    |                                                       |
|                       | https://dlibr.ccdmd.qc.ca/#/2/                                                                                 |                                                                       |                                                                                                    |                                                       |
|                       |                                                                                                    |                                                                       |                                                                                                    |                                                       |
|                       | L'URL ne doit contenir ni d'espaces, r                                                                         | i d'accents, ni de caractères spéciaux.                               | Faites- le court et unique.                                                                             |                                                       |
|                       | La délibération deviendra publique o                                                                           | urant cette náriode et les participants                               | pourront intervenir                                                                                     |                                                       |
|                       | Date et heure de début*                                                                                        | jeudi 20 janvier 2022                                                 | 10:12                                                                                                   |                                                       |
|                       |                                                                                                    | <b>—</b>                                                              |                                                                                                    |                                                       |
|                       | Date et heure de fin*                                                                                          | Choisissez la date                                                    | Choisissez l'heure                                                                                      |                                                       |
|                       | Visibilité                                                                                                    |                                                                       |                                                                                                    |                                                       |
|                       | Quand la délibération sera en ligne, v<br>sa visibilité n'importe quand.                                       | ous pourrez soit la rendre consultable                                | pour tous ou pour vous seulement. Sachez que                                                            | vous pouvez changer                                   |
|                       | <ul> <li>Privée - La délibération ne<br/>être consultée que par son<br/>créateur une fois en ligne.</li> </ul> | Deut Publique aux étud<br>délibération est ad<br>les étudiants via l' | diants - la O Publique aux étui<br>invités: Donner la<br>JRL. des invités d'accé<br>participer à la dél | diants et aux<br>permission à<br>der et<br>Ibération. |
|                       | Paramètres avancés                                                                                             |                                                                       |                                                                                                    |                                                       |
|                       |                                                                                                    |                                                                       | Créer                                                                                                   | la délibération                                       |
|                       |                                                                                                    |                                                                       | citer                                                                                                   |                                                       |

### Proposition de la délibération\*

| Proposition de la délibération*                                         |                        |
|-------------------------------------------------------------------------|------------------------|
|                                                                         |                        |
| Écrivez la proposition qui sera prise en délibéré par les participants. | 140 caractères maximum |

Il s'agit de la proposition qui sera prise en délibéré par les participants.

Il est conseillé d'utiliser une affirmation courte sur laquelle les participants prendront position.

Notez que cette proposition initiale ne doit pas dépasser 140 caractères. Si vous manquez d'espace, vous pouvez contextualiser la proposition dans le champ Description.

#### Description

| Description                                                                      |                        |
|----------------------------------------------------------------------------------|------------------------|
|                                                                                  |                        |
| Vous pouvez présenter des informations pertinentes afin de préciser le contexte. | 250 caractères maximum |

La description sert à donner un contexte aux participants. Cet espace peut être utilisé pour partager des hyperliens, rappeler certains faits importants ou simplement expliciter la proposition de la délibération.

#### Groupe\*

| Groupe*                                                                                                    |  |
|----------------------------------------------------------------------------------------------------|--|
|                                                                                                    |  |
| Choisissez un nom de groupe unique, comme « lundi matin » ou « #0009876 ». Un groupe rassemble les participants qui doivent délibérer ensemble sous votre supervision. |  |

Il s'agit de nommer votre groupe. Vous pourrez ainsi consulter les délibérations en fonction de vos différents groupes et non seulement par date ou par sujet.

#### URL\*

#### URL\*

https://dlibr.ccdmd.qc.ca/#/2/

L'URL ne doit contenir ni d'espaces, ni d'accents, ni de caractères spéciaux. Faites- le court et unique.

Pour permettre à vos participants de se joindre à la délibération, vous devrez leur envoyer une adresse web.

Par défaut, cette URL contient l'adresse du site web Dlibr et le nom du groupe. Il s'agit d'ajouter un mot-clé qui représente bien cette délibération. Exemple : HTTPS://dlibr.ccdmd.qc.ca/mardi/banlieue

## CONSEIL

Vous pouvez reprendre le concept clé de votre proposition.

Notez que l'extension que vous ajoutez ne doit pas contenir d'espaces, d'accents ou de caractères spéciaux.

#### Période active de la délibération\*

| Période active de délibération     | on    |                                                 |         |                    |
|------------------------------------|-------|-------------------------------------------------|---------|--------------------|
| La délibération deviendra publique | duran | t cette période et les participants pourront in | terveni | r                  |
| Date et heure de début*            |       | jeudi 15 juillet 2021                           | l       | 14 h 27            |
| Date et heure de fin*              |       | Choisissez la date                              | U       | Choisissez l'heure |

Vous devez choisir à quel moment votre délibération sera active (date et heure de début) avant de redevenir inactive (date et heure de fin), c'est-à-dire la période pendant laquelle les participants pourront délibérer.

| CAS PARTICULIER | CAS | PAR1 | <b>TICU</b> | LIER |
|-----------------|-----|------|-------------|------|
|-----------------|-----|------|-------------|------|

Si vous souhaitez créer une délibération immédiatement, vous devrez mettre l'heure à laquelle vous créez votre délibération. Si vous prenez du temps pour remplir le formulaire, vous devrez changer l'heure de début à la fin du processus.

#### Visibilité

Il existe trois modes de visibilité pour vos délibérations :

- 1. Privée : La délibération ne peut être consultée que par vous.
- 2. Accessible aux étudiants : Vous et vos étudiants (ayant créé un compte étudiant sur Dlibr) pourrez accéder à la délibération via l'URL créée précédemment, que vous devrez leur transmettre (par courriel, sur Mio, etc.). Il s'agit du mode par défaut.
- 3. Visible aux invités : Vous, vos étudiants (ayant un compte étudiant sur Dlibr), et toute autre personne auront accès à la délibération. Notez qu'il faut un compte et se connecter à la plateforme pour participer à la délibération (écrire des commentaires). Les « invités » peuvent voir la délibération et lire les commentaires des participants.

#### Visibilité

Quand la délibération sera en ligne, vous pourrez soit la rendre consultable pour tous ou pour vous seulement. Sachez que vous pouvez changer sa visibilité n'importe quand.

- Privée La délibération ne peut être consultée que par son créateur une fois en ligne.
- Accessible aux étudiants La délibération est accessible à tous les étudiants via l'URL.
- Accessible aux étudiants ou visible aux invités. Donner la permission à des invités d'accéder à la délibération et de la consulter.

## 2.2.2 Paramètres avancés

Les paramètres avancés permettent de changer les marqueurs de relation dans Dlibr et de modifier les suggestions automatiques aux participants. Les marqueurs de relation par défaut renvoient à des fonctions générales d'argumentation, applicables à toutes sortes de contextes de délibération. Néanmoins, en fonction de besoins précis, ceux-ci peuvent être changés. Par exemple, dans le contexte d'une délibération portant sur une question historique, il pourrait être pertinent de les remplacer par « Cause », « Conséquence », « Nuance ». Dans le contexte d'une enquête à caractère davantage scientifique, ceux-ci pourraient être remplacés par « Preuve », « Implication », « Incertitude ».

| Parce que                         |                                                                  | Par contre De                                                                                                    | onc                                                                                                    |
|-----------------------------------|------------------------------------------------------------------|----------------------------------------------------------------------------------------------------|----------------------------------------------------------------------------------------------------|
| Parce que                         |                                                                  | Par contre                                                                                                    | Donc                                                                                                    |
| ouggestions a<br>Yous pouvez acti | automatiques aux<br>iver ou désactiver les s                     | participants durant la délibération<br>uggestions automatiques. Elles sont activées par défaut. Les suggestions sont l                                                                                                    | es suivantes :                                                                                                    |
| Activation                        | But                                                              | Condition                                                                                                    | Prévisualisation                                                                                                    |
|                                   | Encourager<br>une première<br>intervention                       | Trente minutes après le début de la délibération, les<br>participants qui ne sont pas intervenus reçoivent cette<br>suggestion.                                                                                            | Participe à la délibération. Toutes<br>les publications sont les<br>bienvenues.                                                   |
|                                   | Encourager<br>les<br>déplacements                                | Trente minutes après le début de la délibération, si le<br>participant n'est pas intervenu, il reçoit une suggestion de<br>participer à la plus grande discussion où il n'est pas intervenu.                               | Voici une discussion où ton<br>intervention serait la bienvenue.<br>C'est par ici [lien].                                         |
|                                   | Utiliser<br>chaque<br>marqueur                                   | À chaque 20 minutes, le système propose aux participants de<br>rédiger une publication en utilisant chaque marqueur de<br>relation.                                                                                        | Tente de commenter sur cette<br>publication en commençant par «<br>Parce que », « Par contre » ou<br>« Donc ».                    |
|                                   | Montrer des<br>arguments en<br>faveur de<br>l'idée<br>principale | À chaque 20 minutes, les participants ayant rédigé deux<br>publications consécutives ou plus contre l'idée principale<br>reçoivent une suggestion du système de rédiger une<br>publication en faveur de l'idée principale. | Tente d'intervenir en faveur de<br>cette idée :                                                                                   |
|                                   | Montrer des<br>arguments<br>s'opposant à<br>l'idée<br>principale | À chaque 20 minutes, les participants ayant rédigé deux<br>publications consécutives ou plus en faveur de l'idée principale<br>reçoivent une suggestion du système de rédiger une<br>publication contre l'idée principale. | Tente d'intervenir contre cette<br>idée :                                                                                         |
|                                   | Prendre<br>position                                              | À chaque 20 minutes, les participants qui ont rédigé plus de<br>deux publications neutres par rapport à l'idée principale<br>reçoivent une suggestion du système de commenter en faveu<br>et contre l'idée principale.     | Tente de rédiger un commentaire<br>en faveur de l'idée principale et un<br>autre contre. Voici le lien vers cette<br>discussion : |

# 2.3 Envoyer une délibération

Vous remplissez les champs obligatoires pour créer une délibération. Ensuite, vous cliquez sur **Créer la délibération**.

| debat-en-ligne                                                                               |                             |                                                                              |                                 | ✓                                                                                                    |
|----------------------------------------------------------------------------------------------|-----------------------------|------------------------------------------------------------------------------|---------------------------------|----------------------------------------------------------------------------------------------------|
| L'URL ne doit contenir ni d'espaces, r                                                       | ni d'accents, ni de cara    | actères spéciaux. Faites- le court et                                        | unique.                         |                                                                                                    |
| Période active de délibération                                                               | 1                           |                                                                              |                                 |                                                                                                    |
| La délibération deviendra publique c                                                         | durant cette période e      | et les participants pourront interver                                        | ir.                             |                                                                                                    |
| Date et heure de début*                                                                      | 📋 jeudi                     | 20 janvier 2022                                                              | U                               | 11:14                                                                                                    |
| Date et heure de fin*                                                                        | Chois                       | sissez la date                                                               | C                               | Choisissez l'heure                                                                                                    |
| Visibilité                                                                                   |                             |                                                                              |                                 |                                                                                                    |
| Quand la délibération sera en ligne, v<br>quand.                                             | vous pourrez soit la re     | ndre consultable pour tous ou pou                                            | r vous seulement. Sache         | ez que vous pouvez changer sa visibilité n'importe                                                                                                    |
|                                                                                              | peut être<br>ateur une fois | <ul> <li>Publique aux étudiants -<br/>est accessible à tous les é</li> </ul> | la délibération<br>tudiants via | <ul> <li>Publique aux étudiants et aux invités:</li> <li>Donner la permission à des invités</li> <li>diacéder et participar à la délibération</li> </ul> |
| <ul> <li>Privée - La délibération ne<br/>consultée que par son créa<br/>en ligne.</li> </ul> |                             | ľurl.                                                                        |                                 | d'acceder et participer a la deliberation.                                                                                                    |

Vous revenez à la page Vos délibérations.

| <b>Ö</b> d     | llibr                      | Vos délib               | pérations                                                             | Participants                                                                            | Groupes                                                            | Évalu                                | uations                               |                                          |                                               |                                        |                            |                             |         |        | TU     |        |         | DMD      |
|----------------|----------------------------|-------------------------|-----------------------------------------------------------------------|-----------------------------------------------------------------------------------------|--------------------------------------------------------------------|--------------------------------------|---------------------------------------|------------------------------------------|-----------------------------------------------|----------------------------------------|----------------------------|-----------------------------|---------|--------|--------|--------|---------|----------|
| Vos d          | élibéra<br>es les délibéra | tions<br>tions dans Dli | libr                                                                  |                                                                                         |                                                                    |                                      |                                       |                                          |                                               |                                        |                            |                             | - Cré   | er une | nouv   | elle d | lélibér | ation    |
| Statut         | Choisir un st              | atut 🕈 Gro              | Dupe Cho                                                              | isir un groupe 🕈                                                                        |                                                                    |                                      |                                       |                                          |                                               |                                        | R                          | echerche                    |         |        |        | Re     | cherc   | her      |
| <b>Groupes</b> | Statut \$                  | Visibilité 🔶            | Délibérat<br>L'utilisatio<br>complexe<br>favorisant<br>https://dlibra | ions<br>n d'une plateforr<br>Un environner<br>des attitudes res<br>ccdmd.qc.ca/#/2/rept | ne en ligne fa<br>nent numériq<br>pectueuses a<br>ic-apprentissage | vorise l'e<br>jue perm<br>ipsi que i | engagem<br>met d'exar<br>e des pratie | ent des ét<br>niner les c<br>ques effici | udiants dan<br>lifférents asp<br>aces et démo | s l'étude o<br>pects d'ur<br>ocratique | d'une p<br>ne propi<br>es. | roblématiqu<br>osition tout | e<br>en | 0      | •      | 0      | 0       |          |
| « (            |                            |                         |                                                                       |                                                                                         |                                                                    |                                      |                                       |                                          | Actif                                         | ● In                                   | nactif                     | 🖗 Privé                     | 9       | 0      | Publiq | lue    |         | l Invité |

Vous copiez le lien de votre délibération en cliquant sur l'icône **(b)** Copier le lien dans le presse-papiers.

Vous distribuez l'hyperlien à vos étudiants par le moyen de communication de votre choix (courriel, Mio, réseaux sociaux, etc.).

Les étudiants qui n'ont pas de compte devront s'en créer un. Pour les accompagner, vous pouvez les référer au *Guide de l'étudiant* de Dlibr.

# 3. Comment suivre une délibération et offrir une rétroaction aux participants

3.1 Les modes d'affichage d'une délibération

Vous êtes sur la page de délibération.

| < |                                          |                                                                                               |  | (Mode évaluation) 🔻 |
|---|------------------------------------------|-----------------------------------------------------------------------------------------------|--|---------------------|
|   |                                          | © @   # @                                                                                     |  |                     |
|   |                                          | La vaccination contre la covid-19 représente la fin de la pandémie - Le Dr.Fauci              |  |                     |
|   | christian.frenette<br>22 déc. 2020 14:39 |                                                                                               |  |                     |
|   | Parce que<br>Les symptômes de la         | COVID seront atténués pour 95% des gens vaccinés.                                             |  |                     |
|   | Ø                                        |                                                                                               |  |                     |
|   |                                          | christian frenette<br>22 dec. 2020 14:41                                                      |  |                     |
|   |                                          | Per contre<br>Le SARS-COV2 continuera sa propagation. Le vaccin n'agit que sur les symptômes. |  |                     |
|   |                                          |                                                                                               |  |                     |
|   | christian fre<br>22 déc. 2020            | nette<br>1164                                                                                 |  |                     |
|   | Donc<br>Les conta                        | cts sociaux pourront reprendre.                                                               |  |                     |
|   |                                          |                                                                                               |  |                     |
|   |                                          |                                                                                               |  |                     |

Sous l'entête affichant la proposition initiale se trouvent quatre icônes qui représentent les quatre modes d'affichage de la délibération.

| La vaccination contre la covid-19 représente la fin de la pandémie |
|--------------------------------------------------------------------|
| () () iii ()                                                       |

L'icône Ordre antichronologique vous permet d'afficher les commentaires les plus récents en premier. Par défaut, les commentaires s'affichent en ordre chronologique.

|                                                           | "Nous ne pouvons rien faire pour sauver la planète."                                                                                                    | 📀 Mode évalua        |  |  |  |  |  |  |  |
|-----------------------------------------------------------|----------------------------------------------------------------------------------------------------|----------------------|--|--|--|--|--|--|--|
|                                                           | © \                                                                                                    |                      |  |  |  |  |  |  |  |
| "Nous ne pouvons ri<br>aux crises environ                 | "Nous ne pouvons rien faire pour sauver la planète" - Depuis quelques années, un pessimisme s'installe sur notre capacité à répondre<br>aux crises environnementales. Les prédictions alarmistes sont décourageantes. Les engagements collectifs sont à la traine et les<br>changements indivíduels lents. |                      |  |  |  |  |  |  |  |
| christian.frenette<br>16 mars 2021 14.00                  |                                                                                                    |                      |  |  |  |  |  |  |  |
| Parce que<br>Comme l'écrivait Pat<br>quand c'était encore | rick Lagacé, c'est triste à dire, mais la défaite est pas mal inévitable. Nous n'avons rien fait<br>le temps d'agir, alors peut-on sérieusement croire que nous allons agir maintenant ?                                                                                                    |                      |  |  |  |  |  |  |  |
| ð                                                         | S *4 Ø                                                                                                    |                      |  |  |  |  |  |  |  |
|                                                           | christian fremette<br>16 mars 2021 14:03                                                                                                    |                      |  |  |  |  |  |  |  |
|                                                           | Par contre<br>Nous pouvons des maintenant travailler sur notre éco-anxiété et apprendre à vivre sereine<br>la vie sur Terre telle que nous la connaissons.                                                                                                    | ement avec la fin de |  |  |  |  |  |  |  |
|                                                           | 8                                                                                                    | M *4 Ø               |  |  |  |  |  |  |  |
|                                                           |                                                                                                    |                      |  |  |  |  |  |  |  |

L'icône du Nuage de mots-clés vous permet de voir le champ lexical de votre délibération. Vous pouvez raffiner l'affichage des mots-clés selon les marqueurs de relation ou les sources mises en ligne par les participants. Sur le graphique, le diamètre d'un cercle est proportionnel au nombre d'occurrences du mot qu'il représente. Le tableau représente toutes les occurrences et permet de faire le tri par colonnes (marqueurs de relation).

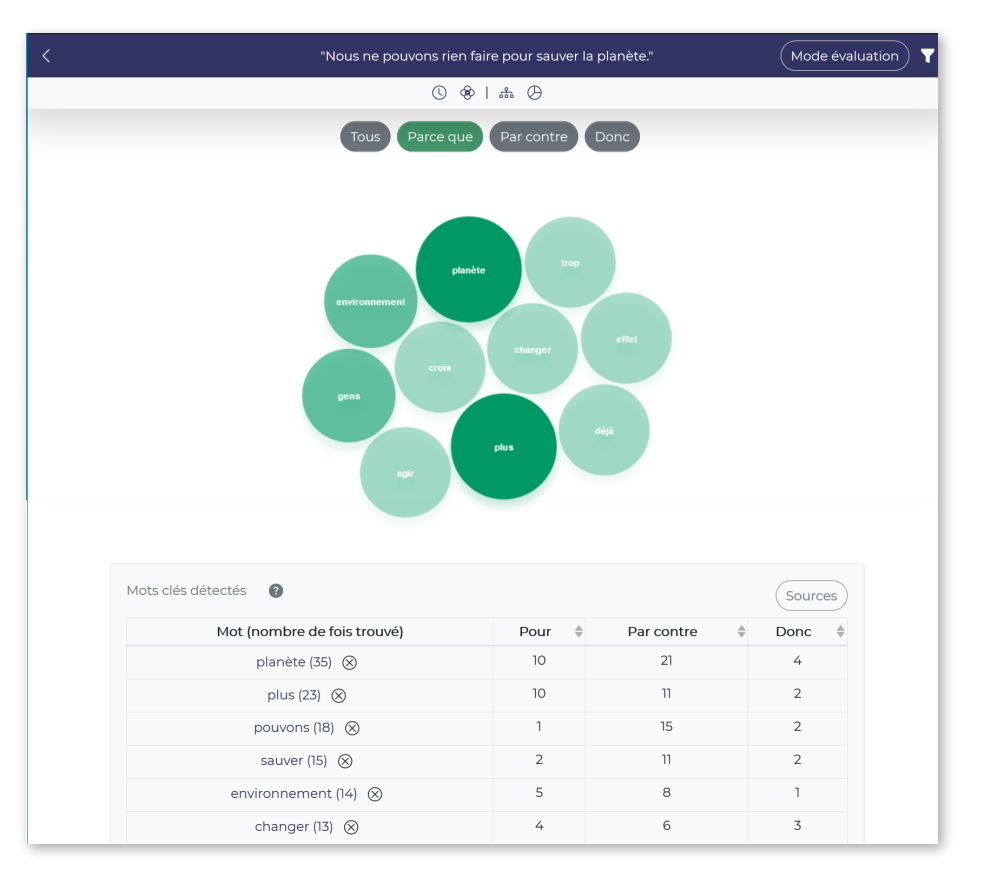

L'icône Arborescence vous permet d'afficher les commentaires selon les marqueurs de relation (« parce que », « par contre » et « donc »). La liste adjacente affiche le nombre d'interventions rédigées par chaque participant.

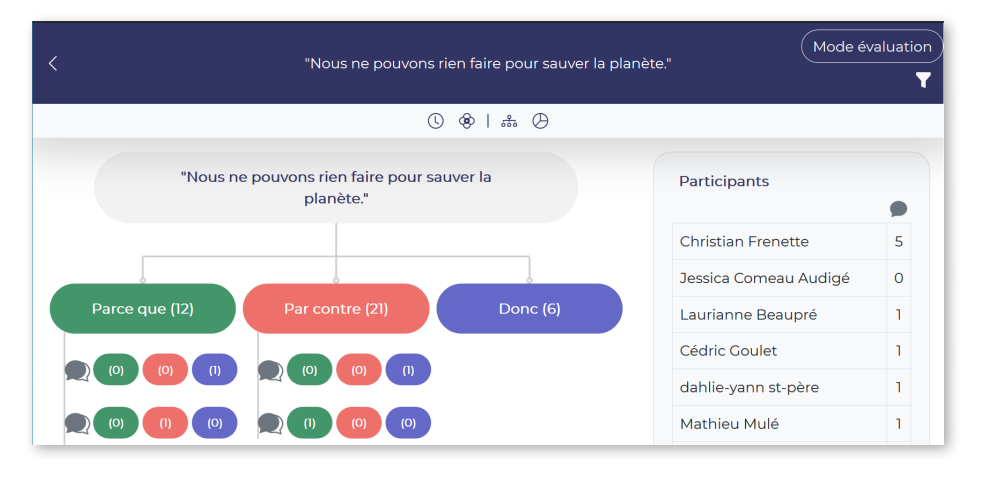

() L'icône Statistiques vous permet de consulter quelques données servant à caractériser la délibération, dont les dates, le nombre de participants, le nombre de publications et le nombre moyen de publications par participant. Un graphique circulaire représente la proportion d'utilisation de chacun des marqueurs de relation.

| Image: Statistiques         Debut       Fin         22 déc. 2020 14:26       29 janv. 2021 00:00         Nombre de participantis       Nom du groupe         1       Lundi-am         Lola participantiej le/la plus présent/jej       christian fremette         Nombre de publications total       3         3       Nombre de publications moyen par participant         3:00       Per cante (1)         Nombre de discussion       0 |                                            | La vaccination contre la covid-19 repré | ente la fin de la pandémie |             |
|----------------------------------------------------------------------------------------------------|--------------------------------------------|-----------------------------------------|----------------------------|-------------|
| Statistiques       Detor:     Fin       22 déc. 2020 14:26     29 janv. 2021 00:00       Nombre de participantie) lefta plus présent(e)     Iundi-am       Luela participantie) lefta plus présent(e)     Event       christian frenette     Nombre de publications total       3     Nombre de gublications moyen par participant.       3:00     Per centre (1)                                                                         |                                            | () ®   &                                | Ø                          |             |
| Statistiques       Debui:     Fin       322 déc. 2020 14:26     29 janv. 2021 00:00       Nombre de participants     Nom du groupe       1     Lundi-am       Lola participant(e) in/le plus présent(e)       christian fremette       Nombre de publications total       3       Nombre de publications moyen par participant:       300       Nombre de discussion       0                                                              |                                            |                                         |                            |             |
| Début     Fin       22 déc. 2020 14:26     29 janv. 2021 00:00       Nombre de participants     Nom du groupe<br>lundi-am       Lela participant(e) lela plus présent(e)<br>christian.frenette     Derc (1)       Nombre de publications moyen par participant.<br>300     Derc (1)       Nombre de discussion     Percarine (1)                                                                                                    | Statistiques                               |                                         |                            |             |
| 22 déc. 2020 14:26 29 janv. 2021 00:00 Nombre de participants lundi-am Le/la participant(e) le/la plus présent(e) christian frenette Nombre de publications total 3 Nombre de publications moyen par participant 3 Nombre de discussion 0                                                                                                    | Début                                      | Fin                                     |                            |             |
| Nombre de participants     Nom du groupe<br>lundi-am       1     Lela participant(e) [ela plus présent(e)<br>christian frenette       Nombre de publications total<br>3                                                                                                    | 22 déc. 2020 14:26                         | 29 janv. 2021 00.00                     |                            |             |
| 1     lundi-am       Le/la participant(e) ie/la plus présent(e)<br>christian.frenette     Pars que (f)       Nombre de publications total<br>3                                                                                                    | Nombre de participants                     | Nom du groupe                           |                            | Capties re- |
| Lela participantici jela plus présent(c)<br>christian.frenette<br>Nombre de publications total<br>3<br>Nombre de publications moyen par participant<br>3,000<br>Per cente (1)<br>Per cente (1)                                                                                                    | 1                                          | lundi-am                                | Done (1) Parce que         | (1)         |
| christian frenette Nombre de publications total 3 Nombre de publications moyen par participant 3,00 Per cartie (1) Per cartie (1)                                                                                                    | Le/la participant(e) le/la plus présent(e) |                                         |                            |             |
| Nombre de publications total<br>3<br>Nombre de publications moyen par participant<br>3,00<br>Nombre de discussion<br>0                                                                                                    | christian.frenette                         |                                         |                            |             |
| 3 Nombre de publications moyen par participant 3.00 Par contra (1) O                                                                                                    | Nombre de publications total               |                                         |                            |             |
| Nombre de publications moyen par participant<br>3.00 Per contex (1) O                                                                                                    | 3                                          |                                         |                            |             |
| 3.00 Par conte (1)                                                                                                    | Nombre de publications moyen par par       | ticipant                                |                            |             |
| Nombre de discussion                                                                                                    | 3.00                                       |                                         | 2 m m                      |             |
| 0                                                                                                    | Nombre de discussion                       |                                         | - Par contre (1)           |             |
|                                                                                                    | 0                                          |                                         |                            |             |
|                                                                                                    |                                            |                                         |                            |             |
|                                                                                                    |                                            |                                         |                            |             |

# 3.2 Le Mode évaluation

Dans une délibération, vous pouvez activer le Mode évaluation.

L'activation de ce mode vous permet d'écrire des messages privés et de groupe, d'assurer la modération et de noter les participants.

Lorsque vous choisissez ce mode, trois nouvelles icônes apparaissent sous chacun des commentaires.

### 3.2.1 Modération

Cette fonction vous permet de modérer la délibération en masquant un commentaire (publication) jugé inapproprié. Une fois cette fonction activée, le message devient illisible pour le groupe, et ombragé pour vous.

| < | "Nous ne pouvons rien faire pour sauver la planète."                                                                                                    | Mode évaluation |
|---|----------------------------------------------------------------------------------------------------|-----------------|
|   |                                                                                                    |                 |
|   | Parce que<br>Comme l'écrivait Patrick Lagacé, c'est triste à dire, mais la défaite est pas mal inévitable.<br>Nous n'avons rien fait quand c'était encore le temps d'agir, alors peut-on sérieusement<br>croire que nous allons agir maintenant ? |                 |
|   | ⊠ *4 <i>Ø</i>                                                                                                    |                 |
|   |                                                                                                    |                 |
|   | christian.frenette<br>16 mars 2021 14:03                                                                                                    |                 |
|   | Par contre<br>Nous pouvons dès maintenant travailler sur notre éco-anxiété et apprendre                                                                                                    | à vivre         |

## À SAVOIR

Le participant visé recevra une notification.

Cette action est réversible. Vous pouvez démasquer un commentaire.

Si un participant vous signale un contenu inapproprié (Voir le Guide de l'utilisateur), vous recevrez une notification. Il vous reviendra de masquer ou non le commentaire.

#### 3.2.2 Messagerie

Cette fonction vous permet d'envoyer un message.

|                                          | La vaccination contre la covid-19 représente la fin de la pandémie                            |     | ×                                                                                 |
|------------------------------------------|-----------------------------------------------------------------------------------------------|-----|-----------------------------------------------------------------------------------|
|                                          | 0 *   # O                                                                                     |     | Envoyer un message                                                                |
|                                          | La varcination contra la cruid-30 ranzérante la fin de la nandémia - La Pr. Sauri             |     | Voir mes messages enregistrés 🔮                                                   |
|                                          | ca vaccinazioni contra na covica la represente la minazi la pandienne - ce bra ador           |     | Choisir un message enregistré (facultatif) •                                      |
| christian frenette<br>22 déc. 2020 14:39 |                                                                                               |     | Écrivez à l'étudiant                                                              |
| Parce que<br>Les symptômes de            | la COVID seront atténués pour 95% des gens vaccinés.                                          |     |                                                                                   |
| 0                                        | \$ r S                                                                                        |     | Sauver comme nouveau message enregistré Privé (visible seulement pour l'étudiant) |
|                                          |                                                                                               |     | <ul> <li>Public (visible pour tous)</li> </ul>                                    |
|                                          | christian fremette<br>22 doc. 2020 14:41                                                      |     | Annuler                                                                           |
|                                          | Par contre<br>Le SARS-COV2 continuera sa propagation. Le vaccin n'agit que sur les symptômes. |     |                                                                                   |
|                                          |                                                                                               |     |                                                                                   |
| christian<br>22 déc. 2                   | ufrenette<br>000 14-0                                                                         |     |                                                                                   |
| Donc<br>Les cor                          | stacts sociaux pourront reprendre.                                                            |     |                                                                                   |
|                                          | \$                                                                                            | M 8 |                                                                                   |
|                                          |                                                                                               |     |                                                                                   |

Le message peut être privé (visant un participant en particulier) ou public. Notez que vous pouvez sauvegarder des messages pour les réutiliser pour d'autres rétroactions. Dans ce cas, cochez la case **Sauvegarder comme nouveau message enregistré**.

## 3.2.3 Évaluer une publication

Cette fonction ouvre le mode de notation. Le commentaire sélectionné apparaît, et il est possible de noter le contenu et la source.

| 0 %   # 0                                                                                     | Critères de correction                                                                                                    |
|-----------------------------------------------------------------------------------------------|----------------------------------------------------------------------------------------------------|
| La vaccination contre la covid-19 représente la fin de la pandémie - Le Dr.Fauci              | christian frenette<br>22 efc. 2020 14/4                                                                                               |
|                                                                                               | Le SARS-COV2 continuera sa propagation. Le vaccin<br>n'agit que sur les symptômes                                                     |
| e la COVID seront atténués pour 95% des gens vaccinés.                                        |                                                                                                    |
| \$ ¥ \$                                                                                       |                                                                                                    |
| christian fremette<br>22 dec. 2020 MAI                                                        | Modifier vos critéres de correction                                                                                                   |
| Par contre<br>Le SARS-COV2 continuera sa propagation. Le vaccin n'agit que sur les symptômes. |                                                                                                    |
|                                                                                               | 8 × 8                                                                                                    |
| nfenette<br>2021 (s.4.)                                                                       |                                                                                                    |
| ntacts sociaux pourront reprendre.                                                            |                                                                                                    |
| \$6 P <sup>4</sup>                                                                            | 13                                                                                                    |
|                                                                                               | La acconsion parter la conditió appresente la fin de la pandema- pa Di Parce<br>el a COVID seront attémués pour 55% des pers accorés. |

Il suffit de cliquer sur le bouton affichant la note (raccourci A+, A, etc.), afin de l'attribuer à ce commentaire, et une rétroaction est envoyée à l'étudiant.

Pour modifier la grille affichant les raccourcis, les notes ou les rétroactions selon vos besoins, cliquez sur **Modifier vos critères de correction**.

## 3.2.4 Mes rétroactions

#### 3.2.4.1 Grille de critères

Une grille de critères associe des rétroactions (Excellent travail!, Bravo! Tu t'es bien repris!) à des valeurs pondérées (95 %, 80 %, etc.) en fonction de critères d'évaluation (Clarté, Cohérence, Pertinence, Richesse). Ces rétroactions peuvent être rapidement attribuées dans le mode d'évaluation à l'aide de raccourcis correspondant à votre grille de critères (A+, A, A-, B+, etc.). Ainsi, lorsque vous évaluez la participation d'un étudiant, vous pouvez simplement, en un seul clic, produire une rétroaction et une évaluation.

Par défaut, une grille de critères est associée à chaque délibération créée. Toutefois, il est possible de la modifier, en fonction de vos besoins, directement dans la grille. Les modifications se sauvegardent automatiquement.

| ۰.                                                                                                    | Vos délibérations Particip                                                                                   | ants Groupes Évaluations                   |                            |                            | U                                |  |  |  |
|----------------------------------------------------------------------------------------------------|----------------------------------------------------------------------------------------------------|--------------------------------------------|----------------------------|----------------------------|----------------------------------|--|--|--|
| Mes rétroactions<br>Les rétroactions vous permettent d'éclairc<br>avec lui.                                                                                                    | ir votre attribution de notes pour le participant et de faciliter votre communication                        |                                            |                            |                            |                                  |  |  |  |
| Grille de critères Messages enregistrés Quand vous attribuez une rétroaction à une intervention, le système inscrit automatiquement des notes dans la grille d'évaluation. Vous pouvez modifier la rétroaction ou les notes en tout temps. |                                                                                                    |                                            |                            |                            |                                  |  |  |  |
| <ul> <li>Grille de critères par défaut - Groupe(s) as<br/>Critères d'évaluation</li> </ul>                                                                                                    | signé(s): 123, testinggroup2, testinggroupe, group-av, mardi-pm, 555, testQAF, group-test, time, feb, marchh | 8, jeudi, jeudi-pm                         |                            | Cliquez directement sur la | case pour faire vos changements. |  |  |  |
|                                                                                                    |                                                                                                    |                                            | Pointage par crit          | ère attribué selon la note |                                  |  |  |  |
| Votre raccourci                                                                                                    | Rétroaction montrée au participant                                                                           | Clarté %                                   | Cohérence %                | Pertinence %               | Richesse %                       |  |  |  |
| A+                                                                                                    | Excellent travail!                                                                                           | 100                                        | 100                        | 100                        | 100                              |  |  |  |
| A                                                                                                    | Super!                                                                                                    | 95                                         | 95                         | 49                         | 95                               |  |  |  |
| A-                                                                                                    | Bonne réflexion                                                                                              | 90                                         | 90                         | 90                         | 90                               |  |  |  |
| B+                                                                                                    | Bon début d'analyse                                                                                          | 85                                         | 85                         | 85                         | 85                               |  |  |  |
| В                                                                                                    | Bravo! Tu t'es bien repris!                                                                                  | 80                                         | 80                         | 80                         | 80                               |  |  |  |
| B-                                                                                                    | Persévère!                                                                                                   | 75                                         | 75                         | 75                         | 75                               |  |  |  |
| C+                                                                                                    | Approfondit ton argument                                                                                     | 70                                         | 70                         | 70                         | 70                               |  |  |  |
| С                                                                                                    | L'argument est-il cohérent avec l'idée principale?                                                           | 65                                         | 65                         | 65                         | 65                               |  |  |  |
| D                                                                                                    | Pourrais-tu clarifier ton propos?                                                                            | 60                                         | 60                         | 60                         | 60                               |  |  |  |
| Ajouter une rétroaction                                                                                                    |                                                                                                    |                                            |                            |                            |                                  |  |  |  |
| Pour obtenir plus de renseignements, communiqu                                                                                                    | uer avec le CCDMD par courriel (info@ccdmd.qc.ca) ou par téléphone (574 873-2200). 🛛 © Centre collégial de   | a développement de matériel didactique, Co | lège de Maisonneuve, 2020. |                            |                                  |  |  |  |

Il est également possible d'ajouter de nouvelles grilles de critères. Cliquez sur **+ Ajouter une nouvelle grille**.

#### 3.2.4.2 Messages enregistrés

| CCONF                                                                                                    | Vos délibérations                                                       | Participants        | Groupes Évaluation             | יש                                                             |
|----------------------------------------------------------------------------------------------------|-------------------------------------------------------------------------|---------------------|--------------------------------|----------------------------------------------------------------|
| Mes rétroactions<br>Quand vous attribuez une rétroaction au commentaire du participant, u<br>commentaire est générée. Au moment de faire l'évalutation finale, vous<br>cette note ou la modifier.<br>Grille de critères Messages enregistrés<br>Les messages enregistrés peuvent être sélectionnés lorsque vous offres une rétroaction | une note liée à ce<br>pouvez alors accept<br>n à l'intervention d'un pa | ter<br>articipant.  |                                |                                                                |
| Vos messages enregistrés                                                                                                    |                                                                         |                     |                                |                                                                |
| Message                                                                                                    |                                                                         |                     |                                |                                                                |
| Il ne faut pas confondre l'intuition et les impressions ou les lieux comm                                                                                                    | nuns.                                                                   |                     |                                |                                                                |
| Il ne faut pas confondre l'intuition et les impressions ou les lieux comm                                                                                                    | nuns.                                                                   |                     |                                |                                                                |
| <ul> <li>( 1 ) &gt;</li> <li>Ajouter un message enregistré</li> </ul>                                                                                                    |                                                                         |                     |                                |                                                                |
|                                                                                                    |                                                                         |                     |                                |                                                                |
| Pour obtenir plus de renseignements, communiquer avec le CCDMD par courriel (info@                                                                                                    | iccdmd.qc.ca) ou par télé                                               | phone (574 873-2200 | ). © Centre collégial de dével | oppement de matériel didactique, Collège de Maisonneuve, 2020. |

En cliquant sur l'onglet **Messages enregistrés**, vous pouvez consulter vos messages enregistrés, que vous pourrez utiliser dans la fonction de messagerie. Vous pouvez aussi rédiger de nouveaux messages en cliquant sur **Ajouter un message enregistré**. (**Voir 3.2.2 Messagerie**)

#### 3.2.4.3 Notation finale

Dans le mode d'évaluation, il est possible de consulter et d'évaluer la participation globale d'un étudiant lors d'une délibération. Cliquez sur l'icône **Arborescence**, puis sélectionnez un participant en cliquant sur la flèche dans la colonne de pourcentage.

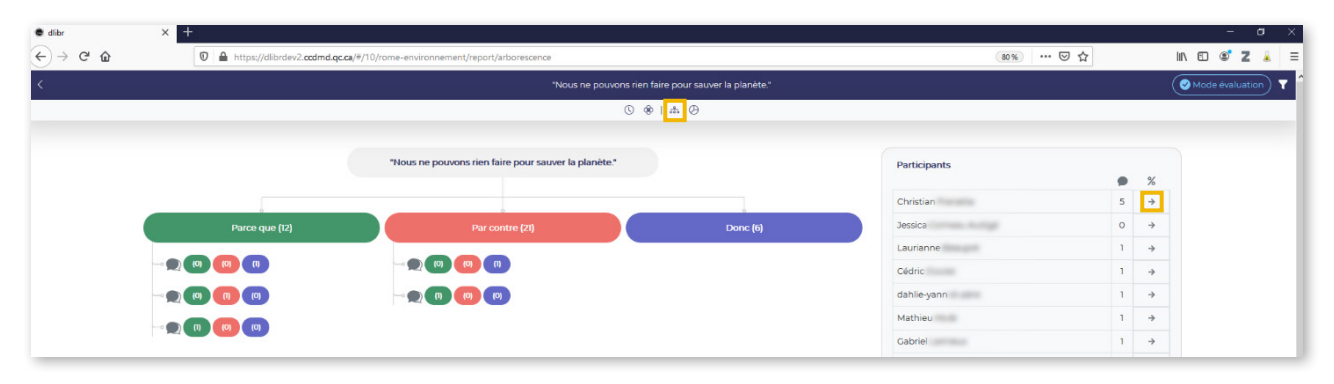

## À SAVOIR

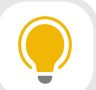

Si vous avez évalué des publications du participant (voir **3.2.3 Évaluer une publication**), Dlibr vous proposera une moyenne de vos évaluations, que vous pouvez modifier à votre guise.

Dlibr offre aussi quelques outils d'analyse de participation (Partisanerie, Curiosité, Engagement, etc.) pour guider votre jugement.

| <                                    |                                        | "Nous ne pouvons        | s rien faire | pour sauver la planète." |                          |       | Mode | évaluation |
|--------------------------------------|----------------------------------------|-------------------------|--------------|--------------------------|--------------------------|-------|------|------------|
|                                      |                                        | (                       | © ⊗ I        | *                        |                          |       |      |            |
|                                      | "Nous ne pouvons r                     | ien faire pour sauver l | a planète.   | •                        | Christian Fre            | nette | Fe   | ermer      |
| Parce que                            | (12) F                                 | Par contre (21)         |              | Donc (6)                 | Participation<br>globale |       |      | 0          |
|                                      |                                        |                         |              |                          | Clarté                   |       | 85   | %          |
|                                      |                                        |                         |              |                          | Cohérence                |       | 65   | %          |
|                                      |                                        |                         |              |                          | Pertinence               |       | 90   | %          |
|                                      |                                        |                         |              |                          | Richesse                 |       | 83   | %          |
| La participation de<br>Parce que (1) | : Christian Frenette<br>Par contre (1) | Donc (3) 🗩 5            | @1           | ≥2                       | Recherche<br>de sources  | %     | 82   | %          |